# How Do I View My Residence Life Information

- 1. Click EagleLINKS Login to sign-in to EagleLINKS
- 2. Click on the Three Bars icon to open the menu navigation

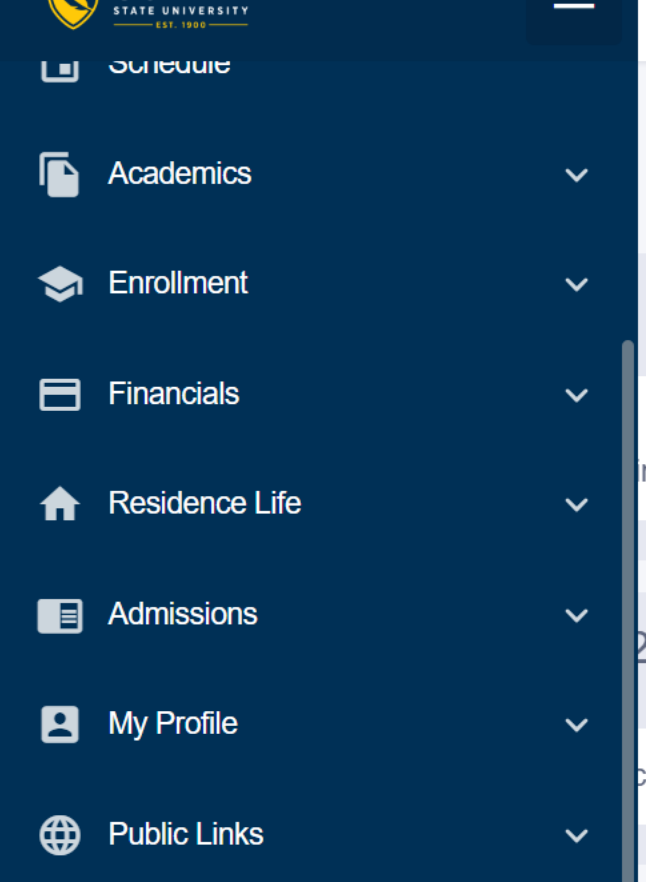

3. Click on Residence Life folder

#### **Residence Life:**

View Self-Service Application, View My Lottery Numbers, View My Contracts, Enter a Work Order, View Work Order Requests

**Self-Service Application** – Students have the ability to submit their housing application (preferences) and view previous applications

|              |                            |                    | Go T      | го           |  |
|--------------|----------------------------|--------------------|-----------|--------------|--|
| Housing A    | pplications                |                    |           |              |  |
|              |                            |                    |           |              |  |
|              |                            |                    |           |              |  |
| ly Housing A | pplications                |                    |           |              |  |
| Empl ID      | Institution                | Academic<br>Career | Term      | Applications |  |
|              | Coppin State<br>University | UGRD               | Fall 2018 | Applications |  |
|              | Coppin State<br>University | UGRD               | Fall 2019 | Applications |  |
|              | Coppin State<br>University | UGRD               | Fall 2021 | Applications |  |
|              | Coppin State<br>University | UGRD               | Fall 2022 | Applications |  |
|              | Coppin State<br>University | UGRD               | Fall 2023 | Applications |  |

### View My Lottery Numbers – Ability to view your lottery number for housing requests

|                                  | Go To | <b>√</b> )≫ |
|----------------------------------|-------|-------------|
| Lottery Room Assignment          |       |             |
|                                  |       |             |
|                                  |       |             |
|                                  |       |             |
| No current lottery number found. |       |             |
|                                  |       |             |
|                                  |       |             |

#### View My Contracts – Ability to view existing room and meal plan assignments

| A Student                       |                |                  |                        |                  | Go To                      |           |              | <b>~</b> (>> |
|---------------------------------|----------------|------------------|------------------------|------------------|----------------------------|-----------|--------------|--------------|
| Room Assi                       | gnments        |                  |                        |                  |                            | _         |              |              |
| This is a sum<br>specific area. | mary of your i | oom assignmen    | ts. Click a link to vi | iew the Residenc | e Life staff assigned to a | 3         |              |              |
| Institution                     | Term           | Date             | Quad                   |                  | Building                   |           | Floor        | Room         |
| Coppin State<br>University      | Fall 2023      | 08/15/2023       | <u>Coppin - Dedmo</u>  | ond and Daley    | Gilbert Daley Resid        | ence Hall | Second Floor | Daley 208    |
| Meal Plan                       | Assignm        | ents             |                        |                  |                            | _         |              |              |
| This is a summ                  | ary of your m  | eal plan assignm | ents.                  |                  |                            |           |              |              |
| Institutio                      | n Term         |                  |                        | Date             | Meal Plan                  |           |              |              |
| Coppin State<br>University      | Fall 20        | 23               |                        | 08/19/2023       | Bronze Meal Plan           |           |              |              |
|                                 |                |                  |                        |                  |                            |           |              |              |
|                                 |                |                  |                        |                  |                            |           |              |              |

Enter a Work Order – Submit a work order request

| A Student                   | G                                                  | о То              | • |
|-----------------------------|----------------------------------------------------|-------------------|---|
| Enter a Work Order          |                                                    |                   |   |
| (Call the office if immed   | iate action is required.)                          |                   |   |
| Thank you for using our or  | line Maintenance Request system. Please be as t    | horough as        |   |
| possible and give us as mu  | ch information as you think is necessary so that w | ve may direct the |   |
| issue to the proper mainte  | nance technician. The more information you give    | us will assist us |   |
| in streamlining the process | to get your issue resolvedStaff                    |                   |   |
| *Work Order Cd              | ~                                                  | ]                 |   |
| *Description                |                                                    |                   |   |
|                             |                                                    |                   | a |
| *Special Instructions       |                                                    |                   | ] |
|                             |                                                    |                   |   |
|                             |                                                    |                   |   |
|                             |                                                    |                   |   |
| l                           |                                                    | /                 |   |
| Submit                      |                                                    |                   |   |

## View Work Order Requests – Ability to view existing work order requests

| No Work Orders have    | been submitted.)           |                      |               |                   |  |
|------------------------|----------------------------|----------------------|---------------|-------------------|--|
| hank you for using our | online Maintenance Request | system. You have not | submitted any |                   |  |
| /ork OrdersStaff       |                            |                      |               |                   |  |
| Vork Orders            |                            |                      |               |                   |  |
| Work Order<br>Number   | Description                | DateTime<br>Reported | Status        | Date<br>Completed |  |
| ork Order Number       |                            |                      |               |                   |  |